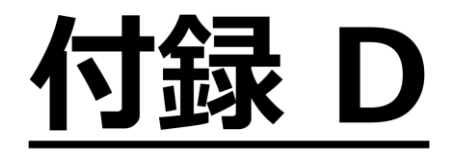

# PCと直接接続方法

【 Version 9.0:02 版】

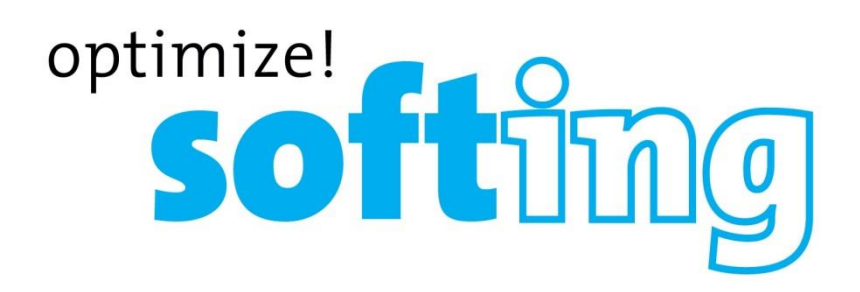

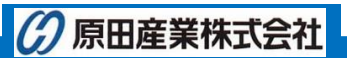

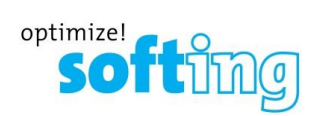

## 目次

| PCとの直接接続について  | D-2 |
|---------------|-----|
| 接続手順          | D-2 |
| 接続後の機能        | D-4 |
| 接続確認          | D-4 |
| テスト結果データの取り込み | D-5 |
| リモートコントロール    | D-6 |

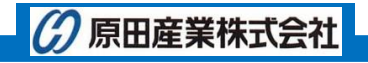

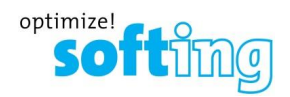

### PC との直接接続について

ワイヤーエキスパート(WX4500/500)とパソコンを USB-Mini USB ケーブル使用して接続することができます。接続するとパソコン側から以下の操作ができます。

- ▶ eXport へのテスト結果データの取り込み
- > リモートコントロール

#### 接続手順

以下の手順に従って、パソコンとワイヤーエキスパートを接続します。

- 1. パソコンに Microsoft/Widows の以下のソフトウェアがインストールされていることを確認します。
  - Windows Vista 以降: Windows Mobile デバイスセンター
  - Windows XP : Microsoft Active Sync
  - ※ eXport をパソコンにインストールした場合は、インストール Step1 で自動的にインストールされます。インスト ールされていない場合は、CD-ROM 内の eXport をインストールしてください。
- 2. ワイヤーエキスパートの電源を ON にして起動させます。
- 3. ワイヤーエキスパート起動後、USB-Mini USB ケーブルでパソコンとワイヤーエキスパートを接続します。

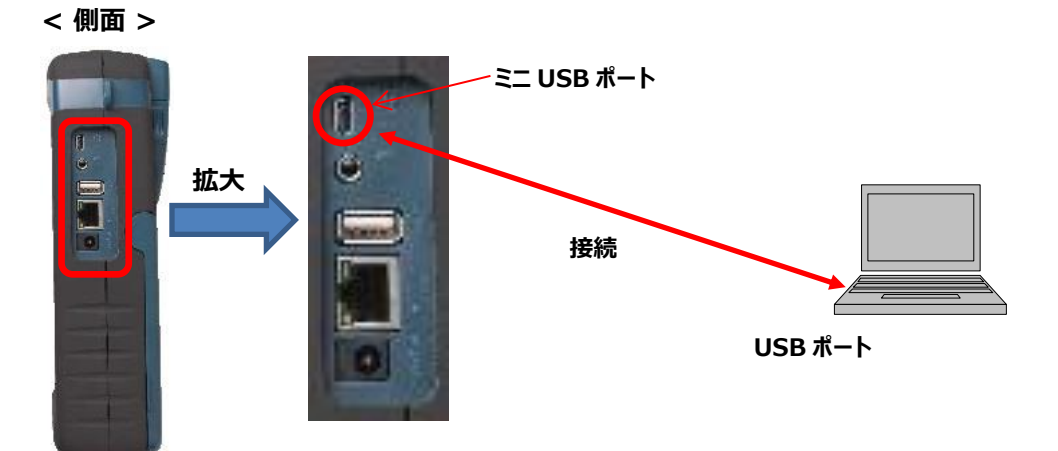

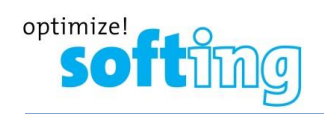

- パソコン側では、『Anchor USB EZ-Link Cable』ドライバーが自動的にインストールされます。インストール後、 『Windows Mobile デバイスセンター』もしくは『Microsoft Active Sync』が自動的に起動します。ワイヤーエキ スパート側は、特に何も操作が必要ありません。
  - ※ Windows Mobile デバイスセンター画面で操作することは、特にありません。起動後は、画面を最小化しておけば問題ありません。
  - ※ Windows Mobile デバイスセンター画面が自動的に立ち上がらない場合がありますが、Windows Mobile デバイスセンターが正常にインストールされている場合は、バックグランドで正常に起動しているため、問題ありません。

| < ドライバーインストール (完了時              | i) >            |                                         |                                                                |
|---------------------------------|-----------------|-----------------------------------------|----------------------------------------------------------------|
| 🧾 ドライバー ソフトウェアのインストール           |                 |                                         |                                                                |
| Anchor USB EZ-Link Cable インストール |                 |                                         |                                                                |
| Anchor USB EZ-Link Cable        | 使用する準備ができました    |                                         |                                                                |
|                                 | 閉じる( <u>C</u> ) | < Windows Mobile                        | デバイフヤンター へ                                                     |
|                                 |                 | Windows Mobile デバイス センター                |                                                                |
|                                 |                 | ل الله الله الله الله الله الله الله ال | @•                                                             |
|                                 |                 | Mindows<br>Mobile                       |                                                                |
|                                 |                 |                                         | ジデバイスのセットアップ(S)<br>Outlook の連絡先、予定表、電子メール<br>などの情報をデバイスに取得します。 |
|                                 |                 |                                         | デバイスをセットアップしない<br>で接続( <u>C</u> )                              |
|                                 |                 | ✓ 接続完了                                  |                                                                |

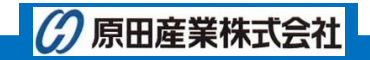

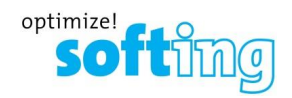

#### 接続後の機能

ワイヤーエキスパートとパソコンの接続が完了後、パソコンにインストールしたワイヤーエキスパート専用ソフトウェア eXport を使用して以下の機能が可能となります。

- ▶ テスト結果データの取り込み
- > リモートコントロール

#### 接続確認

パソコン経由で eXport とワイヤーエキスパートが正常に接続されているか確認します。

- 1. eXport を起動します。
- 2. 起動後、eXportのメイン画面右下を確認します。正常に接続されている場合は、『接続』と表示されています。
  - ※ 未接続時は、ケーブルの再接続または、Windows Mobile デバイスセンターや Microsoft Active Sync の接続確認を行ってください。

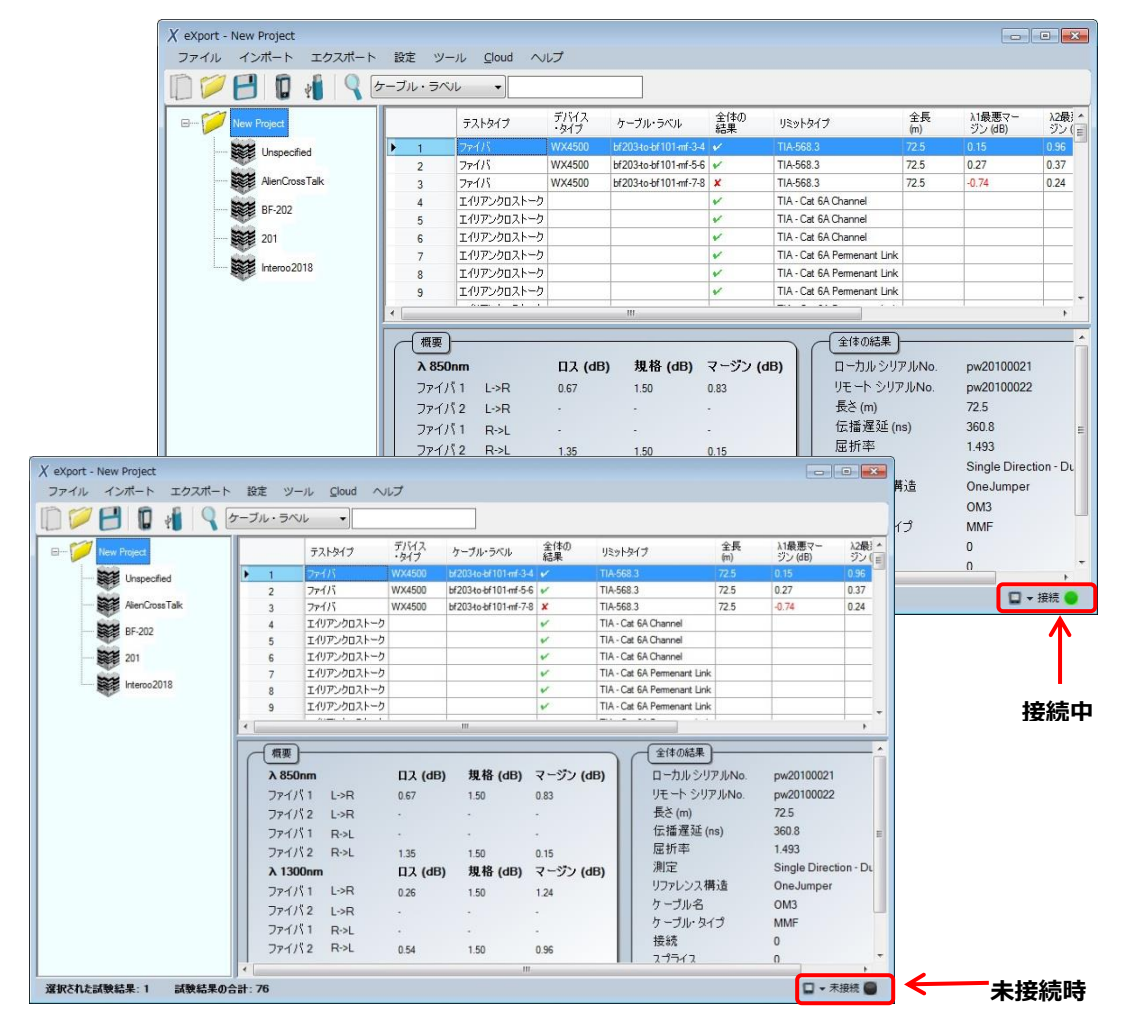

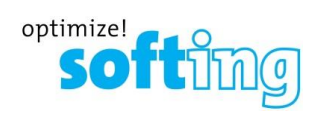

#### テスト結果データの取り込み

パソコンとワイヤーエキスパート接続するとワイヤーエキスパート内部に保存されているテスト結果を eXport に取り込むことが可能です。

1. ワイヤーエキスパートで『**インポート**』→『デバイス』を選択します。

| X eXport - New Project<br>ファイル インポート | エクスポート                 | 設定  | ツール ヘルプ 言         | 語        |                       |           |                      |           |                   |                 |                | ×        |
|--------------------------------------|------------------------|-----|-------------------|----------|-----------------------|-----------|----------------------|-----------|-------------------|-----------------|----------------|----------|
|                                      | Q ケーブル・E               | ラベル | •                 |          |                       |           |                      |           |                   |                 |                |          |
|                                      |                        |     | テスト デバ<br>タイプ ・ター | イス<br>イブ | ケーブル・ラベル              | 全体の<br>結果 | リミットタイプ              | 全長<br>(m) | NEXTマー<br>ジン (dB) | RLマージ<br>ン (dB) | タイムスタンプ        | <b>^</b> |
| UNSPE                                | 4                      | •   | 1 ジイストペア Wx4      | 500      | TSM-L1-TR1-RA-P01-p01 | 1         | TIA - Cat 5e Channel | 1.5       | 18.0              | 11.1            | 02/02/2015 02: |          |
| Sample                               |                        |     | 2 ツイストパア Wx4      | 500      | TSM-L1-TR1-RA-P01-p03 | V         | TIA - Cat 5e Channel | 1.5       | 16.1              | 11.1            | 02/02/2015 02: |          |
| Compie                               | Vovnort                | Mou | Droject           |          | R1-RA-P01-p05         | V         | TIA - Cat 5e Channel | 1.5       | 18.1              | 11.1            | 02/02/2015 02: |          |
|                                      | V evhour -             | Nev | Project           |          | R1-RA-P01-p07         | V         | TIA - Cat 5e Channel | 1.5       | 17.6              | 11.1            | 02/02/2015 02: | H        |
|                                      | 7- /11                 | 1   |                   |          | -++ L R1-RA-P01-p09   | V         | TIA - Cat 5e Channel | 1.5       | 17.6              | 11.1            | 02/02/2015 03: |          |
|                                      | ファイル                   | 1.  | ンホート              | シス       | ホート                   | ~         | TIA - Cat 6 Channel  | 2.7       | 7.3               | 5.7             | 27/08/2015 05: |          |
|                                      | 200                    | -   |                   |          |                       | V         | TIA - Cat 6 Channel  | 2.7       | 7.1               | 5.7             | 27/08/2015 05: |          |
|                                      | m 10 0                 |     | テハイス              |          | ru.                   | V         | TIA - Cat 6 Channel  | 2.7       | 7.1               | 5.7             | 27/08/2015 05: |          |
|                                      |                        | 1.0 |                   | n        |                       | V         | TIA - Cat 6 Channel  | 2.8       | 6.5               | 4.6             | 28/08/2015 11: |          |
|                                      |                        | 2   | USBFライノ           |          |                       | ~         | TIA - Cat 5e Channel | 2.8       | 15.3              | 7.6             | 28/08/2015 11: |          |
|                                      |                        |     |                   |          |                       | V         | TIA - Cat 6 Channel  | 2.8       | 6.4               | 4.5             | 28/08/2015 11: |          |
|                                      |                        |     | PCから              |          |                       | V         | TIA - Cat 6 Channel  | 2.7       | 6.5               | 4.4             | 28/08/2015 11: |          |
|                                      |                        |     |                   |          |                       | V         | TIA - Cat 6 Channel  | 2.7       | 6.5               | 4.4             | 28/08/2015 11: | -        |
|                                      |                        |     | Other Forma       | at       | •                     |           |                      |           |                   |                 |                |          |
|                                      |                        |     |                   |          |                       |           |                      |           |                   |                 |                |          |
| 試験結果の合計:19                           | 試験結果の合計:19 選択された試験結果:1 |     |                   |          |                       |           |                      |           |                   |                 |                |          |

2. テスト結果データが保存されているサイトを選択して、『選択したファイルのインポート』を選択します。全てのサイト のテスト結果データを取り込む場合は、『全てインポート』を選択します。自動的にテスト結果データがインポートされ ます。

| Q インポート                                                                                                    |             |
|----------------------------------------------------------------------------------------------------|-------------|
| インボートしたいサイトを選択してください。                                                                                                    |             |
| <u><u></u><u></u><u></u><u></u><u></u><u></u><u></u><u></u><u></u><u></u><u></u><u></u><u></u><u></u><u></u><u></u><u></u><u></u><u></u></u> |             |
| ✓ Unspecified<br>Sample ▼ Sample Test123                                                                                                    | ታ ተ ト 名     |
|                                                                                                    |             |
|                                                                                                    |             |
|                                                                                                    |             |
|                                                                                                    |             |
| 選択したファイルのインボ 全てインボート                                                                                                    | <u>る</u> ご閉 |

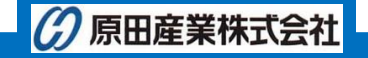

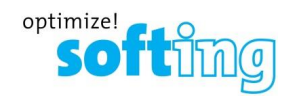

#### リモートコントロール

パソコンとワイヤーエキスパート接続するとパソコンからワイヤーエキスパートを操作することができます。た、ワイヤーエキスパ ートの画面をキャプチャすることも可能です。

 eXport メイン画面右下の矢印をクリックして、『Connect to Device』を選択します。本体とパソコンが接続され、 その後、『リモート表示』を選択します。パソコンの画面上にワイヤーエキスパートの Remote Display が表示され ます。

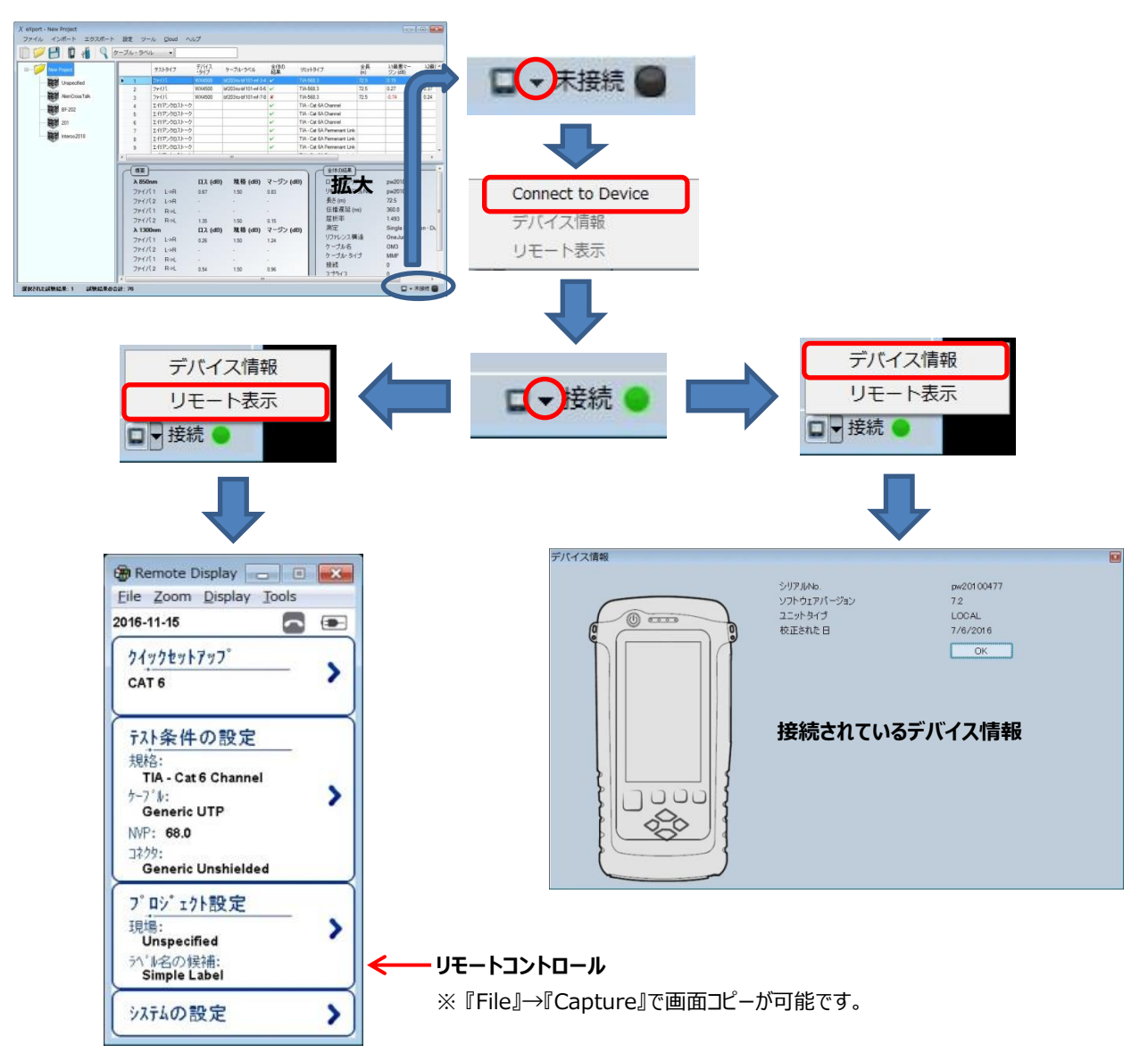